# Versione 2018L

## DICHIARATIVI

- Delega utilizzo servizi di fatturazione elettronica B2B da parte del commercialista:
  - Stampa completa del registro cronologico
  - Associazione Ricevute
  - Registrazione massiva indirizzo telematico

## MAGAZZINO

- Gestione XML Dichiarazione di intento ricevuta
- Emissione fatture elettroniche sul registro dei corrispettivi
- Automatismi moduli XML

## **FATTURAZIONE ELETTRONICA**

Import fatture emesse con Webdesk (Passgo.it)

## **PASSCOM FATTURA SELF**

Emissione fatture soggette a contributo previdenziale Enasarco

## PROSSIMA CESSAZIONE SUPPORTO SQL SERVER 2008/2008 R2

Recentemente è stato certificato l'RDBMS SQL Server 2017 con il driver "ODBC Driver 17 for SQL Server", per tutti i moduli su database. Microsoft sta già lavorando sulla versione SQL Server 2019. In naturale conseguenza di ciò, si rende necessaria la cessazione del supporto delle versioni obsolete. Viene fissata **a marzo 2019** la dismissione di SQL Server 2008/2008 R2 e del driver "SQL Server Native Client 10.0", fornendo il tempo necessario per pianificare ed effettuare l'upgrade alle versioni più recenti. Si rimanda alle tabelle sul manuale per le corrispondenze con i sistemi operativi.

Si ricorda che è possibile esportare i dati di Docuvision ed ADP dalla vecchia istanza ed importarli su quella nuova mediante la funzione Servizi – Trasferimento archivi – Import/export database ADP-Docuvision. Tuttavia in alcuni casi potrebbe essere possibile aggiornare la versione dell'istanza di SQL Server con il setup di quella successiva (si rimanda alla documentazione Microsoft). In entrambi i casi effettuare i backup dei database prima di procedere.

Infine si rammenta che tutti i SQL Server utilizzati con Mexal/Passcom dovrebbero essere aggiornati all'ultimo Service Pack disponibile: SQL Server 2012 al SP4, SQL Server 2014 al SP2, SQL Server 2016 al SP2.

| Calendario di pubblicazione della versione |                 |  |  |  |  |
|--------------------------------------------|-----------------|--|--|--|--|
| Risorsa – modalità d'aggiornamento         | Pubblicazione   |  |  |  |  |
| Installazioni LIVE                         | Immediata       |  |  |  |  |
| Live Update installazioni Livello Preview  | Immediata       |  |  |  |  |
| Live Update installazioni Livello Full     | Immediata       |  |  |  |  |
| Live Update installazioni Livello Medium   | Immediata       |  |  |  |  |
| Live Update installazioni Livello Basic    | Immediata       |  |  |  |  |
| DVD ISO su FTP                             | Non disponibile |  |  |  |  |

| Aggiornamenti archivi richiesti  |               |                                                                                                    |  |  |  |  |  |
|----------------------------------|---------------|----------------------------------------------------------------------------------------------------|--|--|--|--|--|
| Tipologia Aggiornamento          |               | Note                                                                                                    |  |  |  |  |  |
| Archivi generali e aziendali     | Richiesto     | Viene richiesto al primo accesso al programma e al primo<br>accesso all'azienda.<br>Per aggiornare tutte le aziende procedere dal menù "Servizi<br>– Aggiornamento archivi – Dati aziendali" senza alcuna<br>azienda aperta.              |  |  |  |  |  |
| Piano dei Conti Standard (80/81) | Richiesto     | Viene richiesto al primo accesso al programma e al primo<br>accesso all'azienda.<br>Per aggiornare tutte le aziende procedere dal menù "Servizi<br>– Aggiornamento archivi – Raggruppamenti Passepartout"<br>senza alcuna azienda aperta. |  |  |  |  |  |
| ADP Bilancio e Budget            | Non richiesto |                                                                                                    |  |  |  |  |  |
| Docuvision                       | Non richiesto |                                                                                                    |  |  |  |  |  |
| Dichiarativi                     | Non richiesto |                                                                                                    |  |  |  |  |  |
| MexalDB                          | Richiesto     | Viene richiesto al primo accesso all'azienda. Agg. veloce.                                                                                                    |  |  |  |  |  |

## Note importanti sull'aggiornamento

## Nuova versione piano dei conti

E' stata creata la versione 93 del piano dei conti 80 e 49 del piano dei conti 81, in questa versione è stata cambiata la natura dei seguenti codici iva:

- N74 che è passato da natura N3 a natura N2;
- **S74** che è passato da natura N5 a natura N2.

## Ravvedimento operoso-interessi legali dal 01/01/2019

Con Decreto del Ministero dell'Economia e delle Finanze 12 dicembre 2018 pubblicato in Gazzetta Ufficiale n. 291 del 15 dicembre 2018, è stata stabilita la nuova percentuale di interessi legali, passando dall'attuale 0,3% allo 0,8% con decorrenza 01/01/2019. La tabella tipologie richiamabile dal menù Stampe - Fiscali contabili-Deleghe/Comunic./Invii telem. - Ravvedimento operoso F24 - è stata aggiornata con le nuove misure del tasso di interesse legale e sono stati adeguati i calcoli.

### ADEGUAMENTO TABELLE MEXALDB

L'aggiornamento a questa versione implica l'adeguamento di alcune tabelle di MexalDB. Il passaggio alla versione archivi MexalDB 9.46 implica l'aggiornamento della tabella PICO con l'aggiunta della colonna CDS\_ESTEROM per il trattamento soggetti in esterometro.

# Principali Implementazioni

Conferimento/revoca della delega per l'utilizzo dei servizi di fatturazione elettronica (b2b)

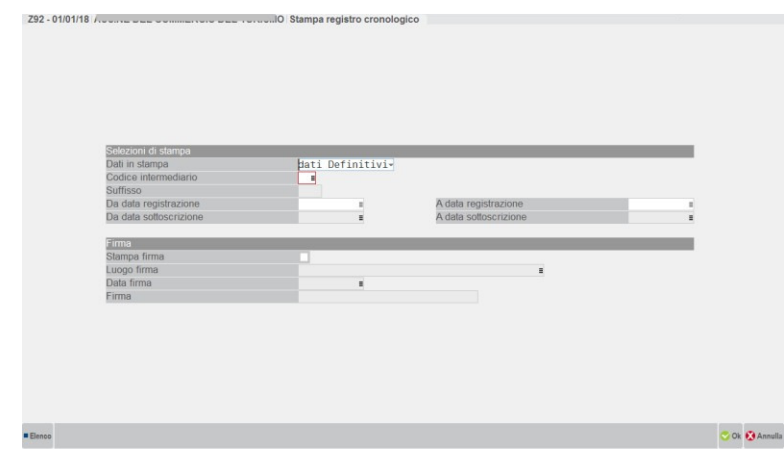

STAMPA REGISTRO CRONOLOGICO COMPLETA

Dati in stampa:

- dati Definitivi, sono selezionati solo i dati a cui è stato assegnato un Numero Richiesta.
- dati Provvisori, sono selezionati solo i dati sprovvisti di Numerazione. Funzione utile per verificare le Richieste ancora in sospeso (non numerate).

**Codice Intermediario:** si possono selezionare solo quelli a cui è stata associata almeno una delega e nel caso non ci siano elementi da stampare compare la dicitura "\*\* NESSUN RECORD PROVVISORIO" oppure "\*\* NESSUN RECORD DEFINITIVO".

**Date Registrazione:** sono da intendersi quelle relative alla numerazione del Registro Cronologico e sono disponibili solo se si è scelta l'opzione "Dati in stampa – dati Definitivi"

**Date Sottoscrizione:** sono da intendersi quelle relative alla firma delle deleghe e sono disponibili solo se si è scelta l'opzione "Dati in stampa – dati Provvisori".

E' possibile estrapolare una parte dell'intero Registro Cronologico indicando un opportuno intervallo di date. La numerazione delle pagine così estrapolate rispecchia fedelmente la sequenza in cui sarebbero presenti nella stampa complessiva, per cui la loro numerazione non partirà necessariamente da 1.

Se si richiede che a fine stampa venga compilata una pagina in cui apporre la firma dell'intermediario occorre compilare la sezione "Firma".

Esempio di stampa Registro Cronologico:

|                                                                                       |                                | ray. |  |
|---------------------------------------------------------------------------------------|--------------------------------|------|--|
| A<br>VIA E, _0 - 4700<br>Codice Fiscale:<br>Partita IVA :                             | A (RN)                         |      |  |
| Dat                                                                                   | a di registrazione: 05/11/2018 |      |  |
| DATI RELATIVI ALLA DELEGA<br>Numero Richiesta<br>Data sottoscrizione<br>Data scadenza | 1<br>05/11/2018<br>05/11/2020  |      |  |
| DATI DEL DELEGANTE<br>Codice fiscale<br>Denominazione                                 | 0 <u>0110500108</u><br>F       |      |  |
| DATI DEL SOTTOSCRITTORE<br>Documento                                                  | 1 Carta identita' - Amiciji 3  |      |  |
| ANNOTAZIONI                                                                           | 05-11-2019                     |      |  |

#### **GESTIONE DELEGA**

E' stato implementato un messaggio di avvertimento nel caso in cui dal menu: Stampe - Fiscali contabili - Deleghe/Comunic./Invii telem. - Conferimento/Revoca servizi fatt.elettronica – Gestione delega si scelga in fase di Nuova delega [F4], in "Modo presentazione" l'**Invio puntuale:** 

|              | A01 - 31 | /12/18 ROSSI M | IARIO Conferime | nto ai servizi fattura | elettronica            |                  |             |                  |                                         |  |
|--------------|----------|----------------|-----------------|------------------------|------------------------|------------------|-------------|------------------|-----------------------------------------|--|
|              | Delega   | Tipo 🔺         | Presentazione   | Stato                  | Sottoscrizione         | Servizi          | Scadenza    | A favore di      | Nume                                    |  |
| In questo    |          |                |                 |                        |                        |                  |             |                  | Q.0                                     |  |
| modo si      | 18/ 1    | Conferimento   | Invio massivo   | R.Cronologico          | 13/12/2018             | 1                | 13/12/2020  | RSSMRA79H03F119F | A01-                                    |  |
| 11000 31     | 18/ 2    | Conferimento   | Invio massivo   | R.Cronologico          | 13/12/2018             | 4                | 13/12/2020  | RSSMRA/9H03F119F | A01-                                    |  |
| avvisa la    | 18/ 3    | Comerimento    | mvio massivo    | R. Gronologico         | 13/12/2018             | 4                | 13/12/2020  | KSSMKA/9HU3FT19F | A01-                                    |  |
| corretta     |          |                |                 |                        |                        |                  |             |                  |                                         |  |
| funzionalit  |          |                |                 |                        |                        |                  |             |                  |                                         |  |
| TUTIZIONAIIL |          |                |                 |                        |                        |                  |             |                  |                                         |  |
| à di tale    |          |                |                 |                        |                        |                  |             |                  |                                         |  |
| modalità     |          |                | Nat             | ura nuova delega       |                        |                  | <b></b>     |                  |                                         |  |
| di           |          |                | Ne.             | ula huova uelega       |                        |                  |             |                  |                                         |  |
|              |          |                | Tipo            | ologia delega          | Conferiment            | 0-               |             |                  |                                         |  |
| presentazi   |          |                | Mod             | do presentazione       | Invio puntu            | ale              | -           |                  |                                         |  |
| one, che     |          |                | Attenzione      |                        |                        |                  |             |                  |                                         |  |
| deve         |          |                | -               | L'inserimento di una   | a delega predispost    | a ner Invio Pu   | intuale     |                  |                                         |  |
|              |          |                |                 | e' funzionale solo     | o alla tenuta del Reg  | istro Cronolo    | gico        |                  |                                         |  |
| avvenire     |          |                | -               | L' invio Puntuale      | deve avvenire dall' A  | rea Riservata    | del         |                  |                                         |  |
| dall'Area    |          |                | Co              | mmercialista present   | te nel sito dell'Agen: | zia Entrate ne   | lla sezione |                  |                                         |  |
| Riservata    |          |                |                 | Deleghe/Deleghe per    | r Intermediari/Inseri  | mento nuova      | delega,     |                  |                                         |  |
| del          |          |                |                 | riportando nel camp    | a pel Pegistro Cro     | a' Il valore ass | segnato     |                  |                                         |  |
| dei          |          |                | -               |                        | ga nei rtegistro oro   | noiogico         |             |                  |                                         |  |
| Commerci     |          |                |                 | Questa delega sara' e  | esclusa dalla selezio  | one per l'invio  | Massivo     |                  |                                         |  |
| alista       |          |                |                 |                        |                        |                  |             |                  |                                         |  |
|              |          |                | -               |                        | Vuoi procedere         |                  |             |                  |                                         |  |
| presente     |          |                |                 |                        |                        |                  |             |                  |                                         |  |
| nel sito     |          |                | 📣 Si            |                        |                        |                  | 🍼 Si        | No No            | 11-11-11-11-11-11-11-11-11-11-11-11-11- |  |
| Agenzia      |          |                |                 |                        |                        |                  | Ha delega   | delega           | na delega                               |  |
| Ayenzia      |          |                |                 |                        |                        |                  | [ acrega]   | and a summer of  |                                         |  |

Entrate (necessaria ai fini della tenuta del Registro Cronologico ma non da predisporre nel programma come invio telematico Massivo).

## **REGISTRO CRONOLOGICO**

| Anno     | Int/Reg.Cron. | N.Richiesta 🔺 | Registrazione | Sottoscrizione | Scadenza   | Denominazione/Nominativo |     | Numerous        |
|----------|---------------|---------------|---------------|----------------|------------|--------------------------|-----|-----------------|
|          |               |               |               |                |            |                          | Q 🛱 | - Numerazione n |
| 2018     | 04            |               |               | 20/12/2018     | 20/12/2020 |                          |     |                 |
| 2018     | 04            | 1             | 13/12/2018    | 13/12/2018     | 13/12/2020 |                          |     | Esporta su CS   |
| 2018     | 04            | 2             | 13/12/2018    | 13/12/2018     | 13/12/2020 | F · · · · - · -          |     |                 |
| <br>2018 | 04            | 3             | 13/12/2018    | 13/12/2018     | 13/12/2020 |                          |     |                 |
|          |               |               |               |                |            |                          |     |                 |
|          |               |               |               |                |            |                          |     |                 |
|          |               |               |               |                |            |                          |     |                 |
|          |               |               |               |                |            |                          |     |                 |
|          |               |               |               |                |            |                          |     |                 |
|          |               |               |               |                |            |                          |     |                 |
|          |               |               |               |                |            |                          |     |                 |
|          |               |               |               |                |            |                          |     |                 |
|          |               |               |               |                |            |                          |     |                 |
|          |               |               |               |                |            |                          |     |                 |
|          |               |               |               |                |            |                          |     |                 |
|          |               |               |               |                |            |                          |     |                 |
|          |               |               |               |                |            |                          |     |                 |
|          |               |               |               |                |            |                          |     |                 |
|          |               |               |               |                |            |                          | K   |                 |
|          |               |               |               |                |            |                          | L2  |                 |
|          |               |               |               |                |            |                          |     |                 |
|          |               |               |               |                |            |                          |     |                 |
|          |               |               |               |                |            |                          |     |                 |
|          |               |               |               |                |            |                          |     |                 |
|          |               |               |               |                |            |                          |     |                 |
|          |               |               |               |                |            |                          |     |                 |
|          |               |               |               |                |            |                          | ₹   |                 |
|          |               |               |               |                |            |                          |     |                 |

Il tasto Numerazione Richieste [F6] a partire da questa versione, NON è disponibile se non sono presenti richieste residue da numerare.

E' stato implementato il tasto ESPORTA su CSV [F7].

Consente di estrapolare su file il contenuto fiscale del registro cronologico. Tipicamente per chi vuole mantenere il Registro Cronologico su EXCEL.

| Export registro cronologico     |                                                            |                      |                |
|---------------------------------|------------------------------------------------------------|----------------------|----------------|
| Registro da esportare           |                                                            |                      |                |
| Codice intermediario            | 01≡/                                                       |                      |                |
| Suffisso                        |                                                            |                      |                |
| Da data registrazione           | =                                                          | A data registrazione | Ξ              |
|                                 | · · · · · · · · · · · · · · · · · · ·                      |                      |                |
| Dati generali sull'export       |                                                            |                      |                |
| Separatore                      | Punto e virgola <del>.</del>                               |                      |                |
| Inserire i campi vuoti o a zero |                                                            |                      |                |
| Directory file CSV              | <c:\expregcro\< td=""><td></td><td>=</td></c:\expregcro\<> |                      | =              |
| Calendario                      |                                                            |                      | 🛇 Ok 🐼 Annulla |

Viene proposta la directory di default c:\expregcro

Al suo interno i file sono così nominati:

- Regcro prefisso per Registro Cronologico
- XX codice intermediario (es:01)
- YYY sigla azienda intermediario

### INVIO TELEMATICO

comunicazione

A partire da questa versione, alla conferma dell'Invio telematico (Invio Agenzia Entrate), viene presentata la seguente videata che ricorda cosa comporti effettuare la presente

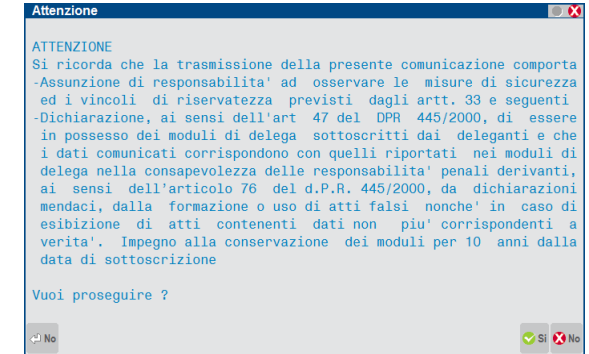

## ASSOCIAZIONE RICEVUTE

Per associare le ricevute alle singole deleghe attivare il tasto Associa Ricevute [F5] nella videata riportata di seguito.

# Made in bit s.r.l. \*

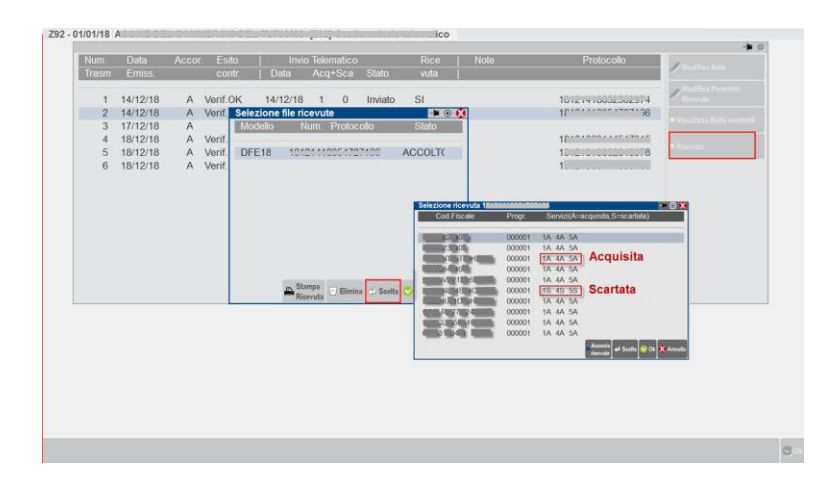

Accedendo alle ricevute la nostra procedura riporta, per ogni singolo contribuente, il codice dei servizi delegati (1,2,3,4,5) e una breve indicazione riguardante la "A"cquisizione oppure l'eventuale "S"carto.

In "Gestione Delega" vengono riportate le informazioni relative alla trasmissione con la possibilità di stampare la ricevuta complessiva e non della singola delega. Però il riferimento Accolta /Scartata è comunque correttamente riferito alla singola delega. Quando sono presenti i dati della ricevuta è attivo il tasto "Stampa Ricevuta"[F7] e il tasto "Azzera dati invio" [Shift+F5]

| DATI DELEGA                                |                       |                  |                          |                  |           |              |           | - Durithur |
|--------------------------------------------|-----------------------|------------------|--------------------------|------------------|-----------|--------------|-----------|------------|
| Modo presentazione                         | Invio massivo         |                  | <ul> <li>Tipo</li> </ul> | Conferimento-    | Stato     | Inviata      |           | = Lati Iva |
| <ul> <li>Dichiara di aver preso</li> </ul> | visione della descriz | tione dei se     | ervizi riportata ir      | n allegato       |           |              |           |            |
| Luogo                                      |                       |                  |                          | data sottoscrizi | one       | 19/11/201    | 8         |            |
| Nota su registro                           |                       |                  |                          |                  |           |              |           |            |
| Numero richiesta                           | Z92                   | 118              |                          |                  | Stampata  |              |           |            |
|                                            |                       |                  |                          |                  |           |              |           |            |
| Data                                       | 14/12/2018=           | esito            | Respinta-                | protocolio       | 181211    | 1000 1127 10 | 6/ 000001 |            |
| IL SOTTOSCRITTO                            |                       |                  |                          |                  |           |              |           |            |
| Codice Fiscale                             | DOMINICOTOON          | 00.00            |                          |                  |           |              |           |            |
| Cognome                                    | EAGUE                 |                  |                          | Nome N.          | Arona     |              |           |            |
| Luogo di nascita                           | RIMINI                |                  |                          |                  | Data naso | tita 26/     | 12/1969=  |            |
| Tipo di documento                          | Carta identi          | ta' <del>-</del> |                          | Numero ATO       | 010011    |              |           |            |
| Docum. rilasciato da                       | COMUNE BELLA          | RIA              |                          | Data scadenza    | 07/09     | /2021=       |           |            |
|                                            |                       |                  |                          |                  |           |              |           |            |
| Codice Fiscale                             | 0                     |                  |                          | Partita iva      | (         |              |           |            |
| Denominazione                              | BAGLE MARINE          | M. 5 0.0         | MS                       |                  |           |              |           |            |
| IN QUALITA' DI TUTORE D                    |                       |                  |                          |                  |           |              |           |            |
| Codice Fiscale                             |                       |                  |                          | Partita iva      |           |              |           | <b>A</b>   |
| Cognome                                    |                       |                  |                          | Nome             |           |              |           | 1/2        |
|                                            |                       |                  |                          |                  |           |              |           | 8          |

## **REGISTRAZIONE MASSIVA INDIRIZZO TELEMATICO**

Questa funzionalità disponibile esclusivamente dall'azienda STD, consente al commercialista, per contribuenti che lo hanno autorizzato, di registrare in modo massivo l'indirizzo telematico a cui ricevere le fatture elettroniche.

| STD- 31/12/18 STD SRL Passepartor | Contabili                                       | •                                                    |    |
|-----------------------------------|-------------------------------------------------|------------------------------------------------------|----|
|                                   | Parcella (M)                                    | •                                                    |    |
|                                   | Fiscali contabili-Registri/Liguidazioni Iva     | •                                                    |    |
|                                   | Fiscali contabili-Deleghe/Comunic./Invii telem. | •                                                    |    |
|                                   | Tabelle                                         |                                                      |    |
|                                   | Aziendali/raggruppamenti/vidimazioni            | Delega unificata E24                                 | ×. |
|                                   | Biclassificazioni                               | Delega E24 ELIDE-elementi identificativi (7)         |    |
|                                   | Mailing Clienti Fornitori                       | Pawodimonto oporoso E24                              |    |
|                                   | Decusicion                                      | Delega E22                                           |    |
|                                   | Docuvision                                      | Delega [23                                           |    |
| L                                 |                                                 |                                                      | •  |
|                                   |                                                 | Dichiarazioni intento                                |    |
|                                   |                                                 | Modello IVA trimestrale (H)                          | •  |
|                                   |                                                 | Comunicazione enti associativi (J)                   | •  |
|                                   |                                                 | Paesi a fiscalita' privilegiata (K)                  | •  |
|                                   |                                                 | Com. tonnage tax, consolidato, trasparenza, op. IRAP | •  |
|                                   |                                                 | Comunicazione acquisti da San Marino                 | •  |
|                                   |                                                 | Stampa forniture telematiche (Q)                     |    |
|                                   |                                                 | Comunicazione Liquidazioni periodiche Iva            | •  |
|                                   |                                                 | Comunicazione dati fatture                           | •  |
|                                   |                                                 | Conferimento/Revoca servizi fatt.elettronica         | •  |
|                                   |                                                 | Continue delana                                      |    |
|                                   |                                                 | Gestione delega                                      |    |
|                                   |                                                 | Invio telematico                                     |    |
|                                   |                                                 | Stampa delega                                        | _  |
|                                   |                                                 | Elle registrazione massiva indirizzo telematico      |    |
|                                   |                                                 | E                                                    |    |
|                                   |                                                 |                                                      |    |
|                                   |                                                 |                                                      |    |
|                                   |                                                 |                                                      |    |
|                                   |                                                 |                                                      |    |
|                                   |                                                 |                                                      |    |
|                                   |                                                 |                                                      |    |
|                                   |                                                 |                                                      |    |

L'elaborazione genera un file csv da inviare all'Agenzia Entrate operando direttamente nella sezione "Fatture/Corrispettivi" dell'Area Riservata del Commercialista. NON è da intendersi come un invio telematico tipico di altri adempimenti. I dati che convergono nel file csv, vengono acquisiti dall'anagrafica delle aziende che hanno attivato un servizio B2B. Per i servizi All inclusive, Invio/Ricezione e Firma Invio/Ricezione viene automaticamente proposto il codice "5RUO82D" mentre per il servizio in Autonomia viene riportato l'indirizzo PEC.

Dopo la selezione della voce di menù indicato sopra compare la seguente videata di selezione

| Genera file per registrazione m | assiva indirizzo telematico                                      | 🛥 🔍 😣          |
|---------------------------------|------------------------------------------------------------------|----------------|
| Tipologia servizio B2B          | Tutti gli abilitati 👻                                            |                |
| Archivio csv da creare          | <c:\temp\indir_tel.csv< td=""><td></td></c:\temp\indir_tel.csv<> |                |
| Elenco Apri Anteprima Tilie     |                                                                  | 📀 Ok 🐼 Annulla |

**Tipologia servizio B2B.** E' possibile selezionare i singoli servizi ma anche 'Tutti gli abilitati', scelta che consigliamo. **Archivio csv da creare.** Va indicato il nome del file che si vuole creare. Deve avere la estensione 'csv'

Nell'esempio di cui sopra l'elaborazione creerà nella directory locale c:\temp il file "INDIR\_TEL.CSV" che si presenterà in questo modo quando si aprirà con excel:

|         | ₩) • (₩ -   =  |                        |                     | INDI         | R_TEL.CSV - Micros              | oft Excel                                |
|---------|----------------|------------------------|---------------------|--------------|---------------------------------|------------------------------------------|
| File    | Home Inserisci | Layout di pagina       | Formule Dati        | Revisione    | Visualizza G                    | Componenti aggiuntivi                    |
| Ê       | a Calibri      | * 11 * A A             | = = = >>-           | Gene         | erale -                         |                                          |
| Incolla | ocs-           | 🖽 •   🌺 • <u>A</u> •   | 三三三 读 读             | · 😨          | ~ % 000 <b>,</b> 00 <b>,</b> 00 | Formattazione For<br>condizionale + come |
| Appunt  | i 🕫 Cari       | attere 🕫               | Allineamento        | 5            | Numeri 5                        | Stili                                    |
|         | A1 • (*        | f <sub>∗</sub> Id_Fise | ale,Codice_Destinat | ario,Pec,Tip | o_Operazione                    |                                          |
|         |                |                        |                     |              |                                 |                                          |
|         | А              | В                      | С                   | D            |                                 | E                                        |
| 1       | Id_Fiscale,    | Codice_De              | stinatario, F       | ec,Tip       | o_Opera                         | zione                                    |
| 2       | 01             | )7,5RUO8               | 2D,,I               |              |                                 |                                          |
| 3       | 01             | 0,5RUO8                | 2D,,I               |              |                                 |                                          |
| 4       | 014            | 04,5RUO8               | 2D,,I               |              |                                 |                                          |
| 5       |                |                        |                     |              |                                 |                                          |
| 6       |                |                        |                     |              |                                 |                                          |

A video sono riportate le stesse informazioni; in più c'è la sigla azienda che può essere di aiuto per i controlli. Nel caso si desideri aggiungere un nominativo prestare attenzione al separatore 'virgola' richiesto dal template. Le specifiche per la compilazione sono riportate successivamente.

Ricordiamo che l'indicazione della PEC è mutuamente esclusiva con quello dell'Indirizzo telematico e che il Tipo di Operazione va oculatamente utilizzato negli eventuali successivi invii di rettifica/variazione.

| E | enco iı | ndiriz | zi estratti |              |                    |       | 8                   |
|---|---------|--------|-------------|--------------|--------------------|-------|---------------------|
|   | Prg.    | Az.    | Id.Fiscale  | ;CodDest;Pec | •••••              | T     |                     |
| > | 0001    | A08    | C1000010107 | ;5RU082D;    |                    | I     |                     |
|   | 0002    | A74    | C           | ;5RU082D;    |                    | I     | K                   |
|   | 0003    | A96    | (           | ;5RU082D;    |                    | I     | $\langle 1 \rangle$ |
|   |         |        |             |              |                    |       | $\triangleleft$     |
|   |         |        |             |              |                    |       | $\mathbb{D}$        |
|   |         |        |             |              |                    |       | $\square$           |
|   |         |        |             |              |                    |       | D                   |
|   |         |        |             |              |                    |       |                     |
|   |         |        |             |              |                    |       | $\square$           |
|   |         |        |             |              |                    |       | $\square$           |
|   |         |        |             | A            | Stampa<br>messaggi | Conti | inua                |

**ATTENZIONE:** I dati proposti sono solo una base di partenza e si riferiscono sempre e comunque a TUTTE le aziende selezionate per l'elaborazione, senza tener conto se l'indirizzo telematico sia già stato o meno assegnato. Il file va quindi editato col programma excel oppure notepad(mai word oppure write) eliminando quei nominativi a cui il codice indirizzo telematico è già stato comunicato. Tipicamente questa funzionalità va utilizzata la prima volta per assegnare massivamentei dati ai clienti che lo necessitano, ma successivamente, quando si dovrà operare inserimenti/variazioni singole o comunque poco numerose, il consiglio è di operare per singolo cliente con le funzioni classiche disponibili nel sitodall'Agenzia Entrate.

## SPECIFICHE

Per l'utilizzo del servizio occorre predisporre un file in formato Excel ovvero csv, contenente le seguenti informazioni:

- Identificativo Fiscale (Partita IVA)
- Indirizzo Telematico
- Indirizzo PEC
- Tipo Operazione

Si riporta di seguito un esempio di compilazione e le specifiche dei singoli campi:

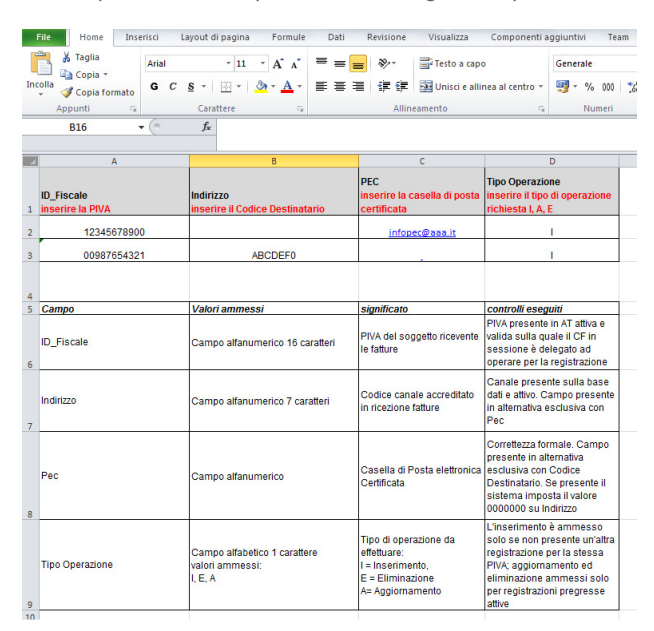

## SPEDIZIONE DAL SITO AGENZIA ENTRATE

Si sottolinea nuovamente, che l'operazione di consegna dell'elenco nominativi csv va eseguita manualmente dal commercialista operando dall'interno della sua area "Fatture e Corrispettivi".

Di seguito sono riportate le scelte da operare al fine di caricare il file con l'elenco degli indirizzi telematici e come visualizzare il contenuto degli invii già effettuati e relativo esito.

Accedere all'Area Fatture e Corrispettivi (del commercialista)

| a https://wasanitianan         | viacetrate new it/contrals/scalta-uneerta-launeerin auth-V | P7mV4P5550 n id=Scaltal Bancal across W4 | Substant + A.C. Cara             | 0.0      |
|--------------------------------|------------------------------------------------------------|------------------------------------------|----------------------------------|----------|
| re a Corrispattivi - Scal_ ×   |                                                            |                                          | Characterian and a second second | 1.10     |
|                                | Agenzia delle Entrate                                      |                                          |                                  |          |
| -                              |                                                            | () Info e Assistenza                     | P                                |          |
| (3                             | Fatture a Comissionitiui                                   |                                          | per conto di                     | Die      |
| <b>*</b>                       | Fatture e Corrispettivi                                    |                                          | 👹 Cambis utenza di lavoro        | C. C. K. |
|                                |                                                            |                                          |                                  |          |
|                                |                                                            |                                          |                                  |          |
| Utenza di lavoro               |                                                            |                                          |                                  |          |
|                                |                                                            |                                          |                                  |          |
| -                              | •••                                                        |                                          |                                  |          |
| O Me stesso                    | · Incaricato                                               |                                          |                                  |          |
|                                |                                                            |                                          |                                  |          |
| ок                             |                                                            | 1                                        |                                  |          |
|                                |                                                            |                                          |                                  |          |
|                                |                                                            |                                          |                                  |          |
| 2 Scegli per chi opera         | re                                                         |                                          |                                  |          |
| odice fiscale del soppetto che | ti ha incaricator                                          |                                          |                                  |          |
| #-000                          |                                                            |                                          |                                  |          |
|                                |                                                            |                                          |                                  |          |
| Opera direttamente come inci   | aricato                                                    |                                          |                                  |          |
| Opera come delegato per ain    | golo soggetto                                              |                                          |                                  |          |
| Codice fiscale del soggetto p  | er cui operare:                                            |                                          |                                  |          |
|                                |                                                            |                                          |                                  |          |
| Desistrations massive indirit  | To blemation                                               |                                          |                                  |          |
|                                |                                                            |                                          |                                  |          |
| Opera come intermediario       |                                                            |                                          |                                  |          |
| Codice Results del compette a  | er cui operare:                                            |                                          |                                  |          |
| Cource inscale per southers b  |                                                            |                                          |                                  |          |

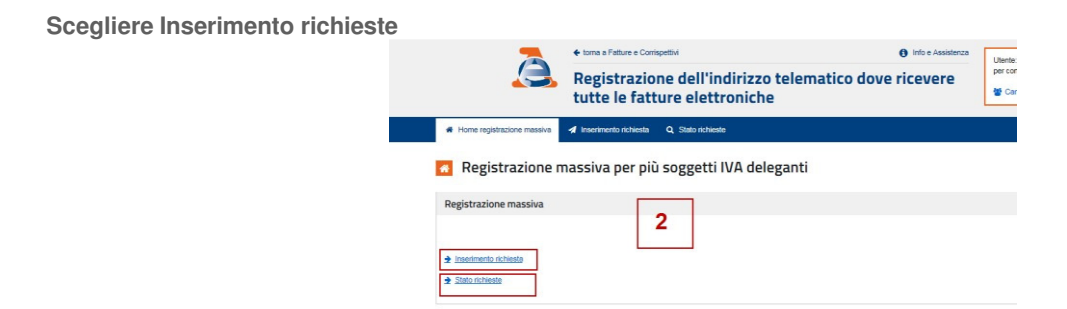

Inserire il file modificato di cui sopra selezionandolo col comando 'sfoglia' alla destra della videata e poi premere sul tasto 'Carica'.

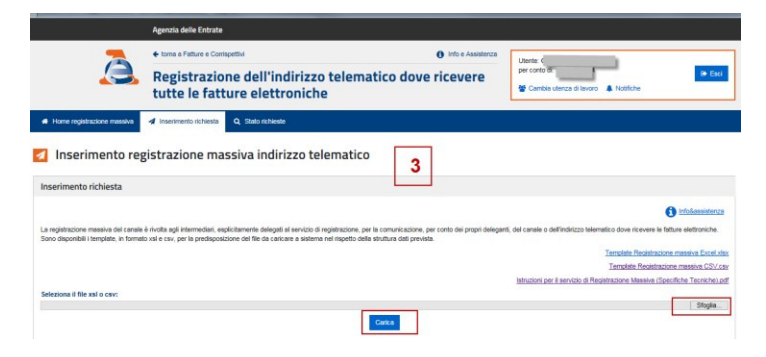

#### Selezionare Stato Ricerche

Volendo verificare i soggetti di cui è stato effettuato l'invio massivo, attivare l'opzione Stato Ricerche ed indicare un intervallo congruo di date.

|                                                                                    | massiva 🔺 Inserimento richie                                                                                                    | sta Q. Stato richieste                                                                                          |                                                                            |                                                                  |                                                                                                    |                                                                                                    |                                                                      |
|------------------------------------------------------------------------------------|----------------------------------------------------------------------------------------------------|----------------------------------------------------------------------------------------------------|----------------------------------------------------------------------------|------------------------------------------------------------------|----------------------------------------------------------------------------------------------------|----------------------------------------------------------------------------------------------------|----------------------------------------------------------------------|
| Stato richi                                                                        | ieste                                                                                                    |                                                                                                    |                                                                            |                                                                  |                                                                                                    |                                                                                                    |                                                                      |
| icerca                                                                             |                                                                                                    |                                                                                                    |                                                                            |                                                                  |                                                                                                    |                                                                                                    |                                                                      |
|                                                                                    |                                                                                                    |                                                                                                    |                                                                            |                                                                  |                                                                                                    |                                                                                                    |                                                                      |
| itente in sessione visua<br>gistrazioni richieste e la<br>caso di scarto nel detta | alizza, utilizzando i filtri di ricerca, le<br>a ripartizione tra le registrazioni con<br>aglio della singola richiesta sono ve | e richieste di registrazione massi<br>rettamente censite e quelle scart<br>sionabili le motivazioni di scarto i | iva effettuate nel tempo. Nel ri<br>tate.<br>in corrispondenza di ciascuna | epilogo sono elencate tutte le richieste che r<br>registrazione. | spettano i parametri di ricerca, evidenziando il numero complessivo di                                                                                                    |                                                                                                    |                                                                      |
| entificativo richiesta:                                                            |                                                                                                    |                                                                                                    |                                                                            |                                                                  | 1                                                                                                    | Per i dettagli cliccare su ld.                                                                                         | richiesta                                                            |
| 18/12/2018                                                                         |                                                                                                    | A:<br>20/12/2018                                                                                                |                                                                            |                                                                  | Home registrazione massiva      Inserimento richiesta     Q. Sizio richieste                                                                                                    |                                                                                                    |                                                                      |
| Ricerca Ripulisci                                                                  |                                                                                                    |                                                                                                    |                                                                            |                                                                  | Q Dettaglio richiesta 5861                                                                                                    |                                                                                                    |                                                                      |
| Ricerca Ripulisci                                                                  | Stato della richiesta                                                                                                    | Data richiesta                                                                                                  | Data validità                                                              | Totale elementi da elaborare                                     | O Dettaglio richiesta 5861                                                                                                    |                                                                                                    |                                                                      |
| Ricercs Ripulisci                                                                  | Stato della richiesta<br>COMPLETATO                                                                                             | Data richiesta<br>19/12/2018                                                                                    | Data validità<br>19/12/2018                                                | Totale elementi da elaborare<br>19                               | Dettaglio richiesta 5861  Elenco registrazioni                                                                                                    |                                                                                                    | infolassistence                                                      |
| Ricerca Ripulisci Id. richiesta S251 ementi per pagina:                            | Stato della richiesta<br>COMPLETATO                                                                                             | Data richiesta<br>19/12/2018                                                                                    | Data validità<br>19/12/2018                                                | Totale elementi da elaborare<br>19                               | O Ettaglio richiesta 5861                                                                                                    |                                                                                                    | 👔 infokassistenza<br>6 di 11                                         |
| Ricerca Ripulisci Id. richiesta 5051 ementi per pagina: 5                          | Stato della richiesta<br>COMPLETATO                                                                                             | Data richiesta<br>19/12/2018                                                                                    | Data validità<br>19/12/2018                                                | Totale elementi da elaborare<br>19                               | Dettaglio richiesta 5861 Elenco registrazioni Identificativo fincate                                                                                                    | 500                                                                                                    | <ul> <li>Inholessistence</li> <li>6 et 11</li> <li>Errore</li> </ul> |
| Ricerca Ripulisci<br>Id. richiesta<br><u>\$2851</u><br>ementi per pagina:<br>\$    | Stato della richiesta<br>COMPLETATO                                                                                             | Data richiesta<br>19/12/2018                                                                                    | Data validità<br>19/12/2018                                                | Totale elementi da elaborare<br>19                               | Dettaglio richiesta 5861 Elenco registrazioni      terreficativo fiscale                                                                                                    | tano<br>CINDOSLI<br>ELADOSLI                                                                                           | ) indokensitesza<br>6 a ti<br>Errore                                 |
| Ricerco Ripolisci<br>Id. richiesta<br>5861<br>Iementi per pagina:<br>S             | Stato della richiesta<br>COMPLETATO                                                                                             | Data richiesta<br>19/12/2018                                                                                    | Data validità<br>19/12/2018                                                | Totate elementi da elaborare<br>19                               | C Dettaglio richiesta 5861 Elenco registrazioni elenco registrazioni elenco registrazioni elenco registrazioni energistrazioni energistrazioni | Basis<br>CRANDBALS<br>CRANDBALS<br>CRANDBALS                                                                           | triskensterne<br>6 di 11<br>Errore                                   |
| Ricerca Ripulsci<br>Id. richiesta<br>5001<br>Iementi per pagina:<br>5              | Stato della richiesta<br>COMPLETATO                                                                                             | Data richiesta<br>19/12/2018                                                                                    | Data validità<br>19/12/2018                                                | Totale elementi da elaborare<br>19                               | C Dettaglio richiesta 5861 Elenco registrazioni Startificativo facale C C C C C C C C C C C C C C C C C C C                                                                                                    | Salo<br>ELADARD<br>ELADARD<br>ELADARD<br>ELADARD                                                                       | e industriers<br>6 e 11<br>Errore                                    |
| Revenue Republic<br>I.d. richiesta<br>5<br>5                                       | Stato della richiesta<br>COMPLETATO                                                                                             | Data richiesta<br>19/12/2018                                                                                    | Data validità<br>19/12/2018                                                | Totale elementi da elaborare<br>13                               | C Dettaglio richiesta 5861<br>Elenco registrazioni                                                                                                    | 586<br>EL604/0<br>EL604/0<br>EL604/0<br>EL604/0<br>EL604/0                                                             | endesseters<br>5 a 19<br>Errore                                      |
| Recent Review                                                                      | Stato della richiesta<br>COMPLETATO                                                                                             | Data richiesta<br>19/12/2018                                                                                    | Data validità<br>19/12/2016                                                | Totale elementi da etaborare<br>19                               | C Dettaglio richiesta 5861                                                                                                    | 1886<br>ELADOMO<br>ELADOMO<br>ELADOMO<br>ELADOMO<br>ELADOMO<br>ELADOMO                                                 | Conve                                                                |
| Receta Republica<br>Let. richiesta<br>5001<br>Lementi per pagina:<br>5             | Stato della richiesta<br>COMPLETATO<br>V                                                                                        | Data richiesta<br>19/12/2018                                                                                    | Data validità<br>19/12/2018                                                | Tolaic element de elaborare<br>19                                | C Dettaglio richiesta 5861                                                                                                    | 3869           ELADOMOD           ELADOMOD           ELADOMOD           ELADOMOD           ELADOMOD           ELADOMOD | ridentities     se to     cree                                       |

In caso di errore la seguente tabella riporta la descrizione degli stessi

| Descrizione                                                                                                    |
|----------------------------------------------------------------------------------------------------|
| Operazione di inserimento non effettuabile: per l'identificativo fiscale esiste già un indirizzo telematico registrato     |
| Operazione di eliminazione non effettuabile: per l'identificativo fiscale non esiste alcun indirizzo telematico registrato |

| Operazione di aggiornamento non effettuabile: per l'identificativo fiscale non esiste alcun indirizzo telematico registrato |
|----------------------------------------------------------------------------------------------------|
| Partita IVA formalmente errata                                                                                              |
| Indirizzo telematico "PEC" formalmente errato                                                                               |
| Indirizzo telematico "Codice Destinatario" formalmente errato                                                               |
| Partita IVA non presente in Anagrafe Tributaria                                                                             |
| Profilo autorizzativo dell'operatore che richiede l'operazione insufficiente                                                |
| Codice Destinatario non esistente o disattivato                                                                             |
| Indirizzo telematico ("Codice Destinatario" o "PEC") non compilati                                                          |
| "Tipo operazione" compilato con un valore diverso da I (i), A (a) e E (e).                                                  |
| Partita IVA presente più di una volta nella richiesta                                                                       |

Per tutti i dettagli, si rimanda alla consultazione del seguente documento

## Gestione XML Dichiarazione di intento ricevuta

Implementata gestione, nel file xml delle fatture elettroniche, dei riferimenti normativi della dichiarazione d'intento ricevuta. Dal punto di vista operativo si deve accedere al menù Servizi - Personalizzazioni - Modulistica documenti grafica, premere Riferimenti Normativi personalizzati, selezionare Dichiarazione d'intento e inserire il testo desiderato e dove è possibile utilizzare specifiche etichette riportanti in automatico le varie informazioni (numero, data, protocollo, ecc).

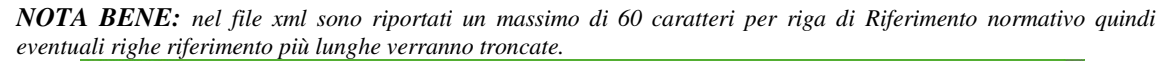

| Elenco moduli                      |           |                                                                                                    |
|------------------------------------|-----------|----------------------------------------------------------------------------------------------------|
| Stampa                             | Codice    | Descrizione Prova di stampa del<br>modulo                                                                                        |
| Documenti di magazzino             | co        | Corrispettivo                                                                                                    |
| Documenti di magazzino             | FC        | Fattura Corrispettivi                                                                                                    |
| Ocumenti di magazzino              | FCE       | Fattura XML PA (utilizzabile per FT,NC,FD,ND) Riferim.normativi                                                                  |
| Documenti di magazzino             | FT        | Fattura Cliente personaliz.                                                                                                    |
| Documenti di magazzino             | FT5       | Fattura A5 2 copie                                                                                                    |
| Documenti di magazzino             | FTE       | Fattura XML PA (utilizzabile per FT,NC,FD,ND)                                                                                    |
| Riferimento normativa              | E HOL     | bichiarazioni di intento<br>leni usati<br>operazioni con scissione pagamenti (split payment)<br>lollo virtuale<br>4 Ok X Annulla |
| Riferimento da riportare nel corpo | documento |                                                                                                    |
| WNUM DICH dol #DATA DICH           |           |                                                                                                    |
| massimo 60 caratteri per           | riga      |                                                                                                    |
| massime of saraccerit per          | 1194      |                                                                                                    |
|                                    |           |                                                                                                    |
|                                    |           |                                                                                                    |
|                                    |           |                                                                                                    |
|                                    |           |                                                                                                    |
|                                    |           | Riferimento Elichette 🔗 Ok X Annulla                                                                                             |
| Ricerca     modulo                 |           | Aggiungi ⊕ Duplica Collegamento Parametri Edita ⊑ Elimina → Ok<br>modulo al modulo modulo → Ok                                   |

| Fatto        | Stampa Codice Descrizione                                                                                                    | Prova di stampa del    |
|--------------|----------------------------------------------------------------------------------------------------|------------------------|
| questo.      | Opzioni modulo 💌 🔿 X                                                                                                    | modulo                 |
| nonizionarai | Documenti c Stampa raggruppamento per Articolo Automatismi                                                                                                    | 🖻 Stampa elenco moduli |
| posizionarsi | Documenti c Raggrup. Articolo: Stamps righe descrittive     Renormal. Articolo: Stratecio: Stratecio: Str | Riferim.normativi      |
| sul modulo   | Documenti c<br>Numero copie di ristampa / A richiesta N                                                                                                    | personaliz.            |
| di stampa    | Documenti o     Tipo articoli esclusi della stampa                                                                                                    | Copia da esempi        |
| un otampa    | Stampa rate pagate                                                                                                    |                        |
| xmi          | Uso esclusivo stampante No -<br>Riporta riferimenti beni usati <u>No -</u>                                                                                                    |                        |
| utilizzato   | Riporta ifferimenti lettere d'intento Fine corpo<br>Riporta operaz Spit Payment No                                                                                                    |                        |
| (tinicamente | Stampa Quantta'/Prezzi righe a valore  V Millisecondi di attesa tra documenti                                                                                                    |                        |
|              | Elenco<br>stampe V X Annulis                                                                                                    |                        |
| FIE)         |                                                                                                    |                        |
| premere      | Parametri modulo                                                                                                    |                        |
| Paramotri    | Stampa DOCIMAG Documenti di magazzino Dispositivo di Nampa                                                                                                    |                        |
| i alametri   | Descrizione Fattura XML PA (utilizzabile per FT,NC,FD,ND)                                                                                                    |                        |
| modulo, poi  | Stampante associata al modulo                                                                                                    |                        |
| Opzioni      | Conferma inizio stampa -Non modificato                                                                                                    |                        |
| modulo       | Escludi da elenco documenti                                                                                                    |                        |
| inouulo e    | amnessi 😵 Ok 🗙 Annulla                                                                                                    |                        |
| selezionare  |                                                                                                    |                        |
| Fine corpo   |                                                                                                    |                        |
|              | Ricerca     Aggiungi     Duplica     Collegamento     Parametri     Edita     modulo     modulo     modul | Dk                     |
| nei campo    |                                                                                                    |                        |

Riporta riferimenti lettere d'intento (Sol. 54351).

## Emissione fatture elettroniche sul registro dei corrispettivi

Implementata la possibilità di emettere fatture elettroniche sul registro dei corrispettivi (FCE). Dal punto di vista operativo si deve accedere al menù Servizi - Personalizzazioni - Modulistica documenti grafica, premere Copia da esempi - Da esempio Passepartout, selezionare FTE nel campo Modulo e scrivere FCE nel campo Copia con codice (Sol.53859).

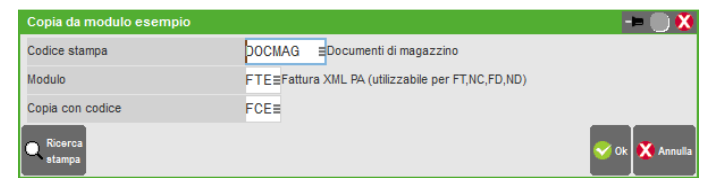

**NOTA BENE:** il tracciato SDI ammette solo linee articolo al netto dell'iva quindi la procedura di generazione del file xml scorpora l'iva, riga per riga, per evitare lo scarto della fattura. Di conseguenza, nella visualizzazione del file xml, i valori di riga articolo saranno differenti da quelli visualizzati a video mentre l'imposta da versare, calcolata nel piede del documento, sarà sempre uguale (eventuali differenze sono gestite con il campo 2.2.2.4

| Riga    | Documento magazzino |                               |                                                        |      |                   |      |        |       |        |             |             | - 0 🗴               |  |
|---------|---------------------|-------------------------------|--------------------------------------------------------|------|-------------------|------|--------|-------|--------|-------------|-------------|---------------------|--|
| articol | Documento           | FCE RIC.FISC/FATTURA          | Cliente                                                | 501. | 00030 <b>Cl</b> i | ente | B2B    |       |        |             |             | Riferimenti esterni |  |
| 0       | Causale             |                               | ء via Rossi, 12<br>1/AUT0 Del 20/12/18ء ABANO TERME PD |      |                   |      |        |       |        | m Managania |             |                     |  |
| 0       | Numero              | 1/AUTO Del 20/12/18=          |                                                        |      |                   |      |        |       |        | PD          | = messayyio |                     |  |
| "ivata  | Magazzino           | 1 Rimini                      | Agente                                                 |      |                   |      |        |       |        | = Cond      |             | Condizioni ellente  |  |
| "       | Costi/ricavi        | 1 M M                         | Note                                                   |      |                   |      |        |       |        |             |             | Condizioni cliente  |  |
|         | Codice e            | Codice e descrizione articolo |                                                        |      | Quantita'         |      | Prezzo | eur   | Sconti | Importo     | Iva         |                     |  |
|         | 1                   | descrizione                   |                                                        | kg   |                   | 10   | 1      | 00,00 |        | 1.000,00    | 22          |                     |  |
|         |                     |                               |                                                        |      |                   |      |        |       |        |             |             | Schede movimenti/   |  |

Linea articolo xml al netto dell'iva

Descrizione bene/servizio: descrizione Quantità: 10.000000 Unità di misura: kg Valore unitario: 81.970000 Valore totale: 819.70 IVA (%): 22.00

Totale nel piede del documento di magazzino

| Totali documento                      | L                     |                     |            |       |                                   |                        | -= 🕒 🗴                  |
|---------------------------------------|-----------------------|---------------------|------------|-------|-----------------------------------|------------------------|-------------------------|
| RIFERIMENTI TRASPORTO                 |                       |                     |            |       | TOTALI DOCUME                     | NTO                    | = Data                  |
| Destinatario                          | =                     | =                   |            |       | Merce                             | 1.000,00               | = rale                  |
| Indirizzo                             |                       |                     | Ca         | ap ≡  | Spese                             | 0,00                   | - Pagamento per cassa   |
| Localita'                             |                       | =                   | Pr         | ov    | Spese trasporto                   | 0,00                   | - ragamento per cassa   |
| Trasporto a mezzo                     |                       | -                   |            |       | Iva                               | 180,33                 | - Valuta contabile      |
|                                       |                       |                     |            |       | Totale documento                  | 1.000,00               |                         |
| Porto                                 | -                     | Tipo                |            | -     | Scon. Abbuono %                   | 0,00                   | Allegati Eattura BA B2B |
|                                       | Colli                 | - Peso KG           | A- 10,00   | 00000 | Abbuono                           | 0,00                   | Allegali Fallura FA-020 |
| Aspetto esteriore b                   | eni                   | Ξ                   |            |       | Imballi a rendere                 | E Compotonza Engenargo |                         |
| Inizio trasporto da                   | ta A                  | UTO ora Al          | JTO        |       |                                   |                        |                         |
|                                       | (20                   | 0/12/18) (15        | :20)       |       |                                   |                        |                         |
|                                       | _                     | PAGAMENTI           | _          | _     | Totale da pagare                  | 1.000.00               |                         |
| Acconto 20                            | 1.00001 CASSA         |                     |            |       | Pagato                            | 0,00                   |                         |
| Abbuono 73                            | 7.00023 ABBUO         | NI - ARROTON . PASS | SIVI       |       | Abbuono                           | 0,00                   |                         |
| Pagamento                             | =                     |                     | Decorrenza | =     | Residuo                           | 1.000,00               |                         |
| Elenco Inserimo<br>pagamenti Variazio | ento/<br>ne pagamento |                     |            |       | Scegli<br>stampante Scegli valuta | i 🛇 Ok 🗙 Annulla       |                         |

Riepilogo iva file xml

## Dati di riepilogo per aliquota IVA e natura

Aliquota IVA (%): 22.00 Arrotondamento: 0.03 Totale imponibile/importo: 819.67 Totale imposta: 180.33 Esigibilità IVA: I (esigibilità immediata)

E' inoltre possibile trasformare uno scontrino CO in fattura corrispettivo (FCE). Per ottenere questo risultato è necessario attivare, nei Parametri corrispettivi, la Contabilizzazione immediata fatture corrispettivo.

Trasformando lo scontrino in fattura xml è necessario indicare nel campo <TipoDato> del blocco <AltriDatiGestionali> la stringa "SCONTRINO" e nel campo <RiferimentoTesto> l'identificativo alfanumerico dello scontrino (se lo scontrino ha una progressione numerica per giorno, va riportato il numero e la data dello scontrino).

# **NOTA BENE:** il blocco <AltriDatiGestionali> è gestito attraverso i Dati aggiuntivi attivabili nella pagina di configurazione della fattura xml.

| Documento               | magazzino                                                                  |                                        |                       |                |                                                     |                                 |                         |                   |           | - 🔾 🕺                                |
|-------------------------|----------------------------------------------------------------------------|----------------------------------------|-----------------------|----------------|-----------------------------------------------------|---------------------------------|-------------------------|-------------------|-----------|--------------------------------------|
| Origine                 | FC1/11                                                                     |                                        |                       |                |                                                     |                                 |                         | FC 1/11           |           | E Diferimenti esterni                |
| Documento               | FCE RIC.FISC/FATTURA                                                       |                                        | Cliente               | 501.000        | 030 Cliente                                         | B2B                             |                         |                   | =         | - Mienmenti esterm                   |
| Causale                 | 1                                                                          |                                        |                       |                |                                                     |                                 |                         | via R             | ossi, 12  | = Messaggio                          |
| Numero                  | 1/ 11Del 20/12/18=                                                         |                                        |                       |                |                                                     |                                 | ABANO T                 | ERME              | PD        | - meessaggie                         |
| Magazzino               | 1 = Rimini                                                                 |                                        | Agente                |                |                                                     |                                 |                         | = Cond            | -         | Condizioni cliente                   |
| Costi/ricavi            | 1                                                                          |                                        | Note                  |                |                                                     |                                 |                         |                   |           |                                      |
| 0001 Codic              | ce e descrizione articolo                                                  |                                        |                       | Um G           | Quantita'                                           | Prezzo eur                      | Sconti Im               | iporto            | Iva       | = Imballi                            |
| 1<br>Note d             | descrizione                                                                |                                        |                       | кg             | 10                                                  | 100,00                          |                         | 1.000,00          | 22        |                                      |
| Nota 1                  | notanota                                                                   |                                        |                       |                |                                                     |                                 |                         |                   |           | Scheda movimenti cli/for<br>articoli |
| -                       |                                                                            |                                        |                       |                |                                                     |                                 |                         |                   |           | = Ulteriori dati articolo            |
|                         | Fattura XML (Altri Dati Gest.) (Art.Valorizzati)<br>2.2.1.16.1 - Tipo dato | SCONTRINO                              |                       |                | - 0 X                                               |                                 |                         |                   |           | ■ Allegati docuvision                |
|                         | 2.2.1.16.2 - Riferimento testo                                             | N. 12 DEL 10/01/19                     |                       |                |                                                     |                                 |                         |                   |           | ■ Distinta base di variazione        |
|                         |                                                                            | anagrafie                              | ca Cancellazi         | ione 🤡 Conf    | ferma X Annulla                                     |                                 |                         |                   |           |                                      |
| -                       |                                                                            | <b>+</b>                               |                       |                |                                                     |                                 |                         |                   |           | ■ Scelta stampante                   |
|                         |                                                                            |                                        |                       | _              |                                                     |                                 |                         |                   |           | Dichiarazione d'intento              |
| -                       |                                                                            |                                        |                       | Dati           | aggiuptivi                                          |                                 |                         |                   |           | ■ Storia dell'ordine                 |
|                         | 2.2.1.16.1 2.2.1.16.2 - Riferimento testo                                  |                                        |                       | Desc           | crizione •                                          |                                 |                         | Q 0               |           | = Ordini                             |
|                         |                                                                            |                                        |                       | Fattu<br>Fattu | ura XML (Altri Dati Ge-<br>ura XML (R) (Tutti gli A | st.) (Art.Valorizzati)<br>urt.) |                         | -                 |           | Dati aggiuntivi                      |
|                         |                                                                            |                                        |                       | VIDE           | EATA ANAG. ART.                                     |                                 |                         | _                 |           |                                      |
|                         |                                                                            | R: Nuovo avanzato - Seleziona X Uscita |                       |                |                                                     |                                 | +ª Selezione 🗙          | Uscita            |           |                                      |
| kg Esis                 | -455,49                                                                    |                                        |                       |                | Mag                                                 | Pr                              | ον Το                   | tale merce        |           |                                      |
| Disponib                | -637,49                                                                    |                                        |                       |                | 1                                                   | Rimini                          |                         | 1.000,00          | )         |                                      |
| ■ Dati<br>riga 🔤 Contro | opartita                                                                   | = inser<br>riga                        | rimento 🔽 Can<br>riga |                | erca e<br>stituzione Art.62                         | documento                       | ampa<br>cumento 🔽 docum | a<br>nento 🖸 Ok 👂 | 🗙 Annulla |                                      |

## Automatismi moduli XML

Implementata le possibilità di gestire gli Automatismi nei moduli di stampa elettronici, dove è possibile impostare i seguenti campi propositivi: Elenco moduli Stampa Codice Descrizione Prova di stampa del

CO FC

Documenti di magazzino

Stampa raggruppamento per Articolo Stampa ragg.per Art.in ordine di ubica

Documenti di magazzino

- Causale movimento • magazzino
- Serie documento .
- .

|                         | Raggrup. Articolo: Stampa righe descrittive    |                | <b>X</b>                                | = Copia da esempi               |
|-------------------------|------------------------------------------------|----------------|-----------------------------------------|---------------------------------|
| Magazzino               | Raggrup. Articolo: Ricalcola importo riga      |                | FN,ND)                                  |                                 |
| Magazzino               | Codice ulteriore formato documento             |                |                                         |                                 |
|                         | Tipo articoli esclusi dalla stampa             |                | ► 1                                     |                                 |
|                         | Ristampa rate da cod.Pagamento o da Scadenz    | Scadenzario -  | Automatis                               | ni 🔸 🔿 🗙                        |
|                         | Stampa rate pagate                             |                | Numero cau                              | usale movimento di magazzino 2= |
| NOTA BENE:              | Uso esclusivo stampante                        | No +           | Serie docur                             | mento 3                         |
| Denter                  | Riporta riferimenti beni usati                 | No -           | Magazzino                               | 8+                              |
| l'eventuale sezionale   | Riporta riferimenti lettere d'intento          | Fine corpo -   | Magazzino                               | a/da                            |
| i cremmane sectoriane   | Riporta operaz.Split Payment                   | No -           |                                         |                                 |
| elettronico valorizzato | Stampa Quantita'/Prezzi righe a valore         | ~              | = Magazzini                             | Se Ok X Annulla                 |
| 11) (* 1.1              | Millisecondi di attesa tra documenti           |                |                                         |                                 |
| nell'anagrafica del     | stampe                                         | 🥹 Ok 🔀 Annulla |                                         |                                 |
| cliente ha la priorità  | (Without the day                               |                |                                         |                                 |
| cuenie na la priorita   |                                                |                | <b>↑</b>                                |                                 |
| rispetto a quello       | Parametri modulo                               |                | • () ×                                  |                                 |
| rispetto a quetto       | Stampa DOCMAG Documenti di magazzino           |                | Dispositivo di stampa                   |                                 |
| associato al modulo di  | Descritione Estiure XML PA (utilizzabile per E | T NC ED ND)    |                                         |                                 |
|                         | Stampa Modulo                                  | 1,10,10,10,    | Formato di stampa                       |                                 |
| stampa elettronico.     | Stampante associata al modulo -Non modifica    | to             | Control module                          |                                 |
| •                       | Conferma inizio stampa - Non modifica          | to             | Opzioni modulo                          |                                 |
|                         | Escludi da elenco documenti                    |                |                                         |                                 |
|                         |                                                |                |                                         |                                 |
|                         | Documenti<br>ammessi                           | 🥪 Ok 🗱 Annu    | alla                                    |                                 |
|                         |                                                |                | <b>X</b>                                |                                 |
|                         |                                                |                |                                         | 1                               |
|                         | Ricerca                                        | Aggiung        | gi 🚬 Duplica 🚺 Collegamento 📄 Parametri | Edita Elimina Look              |
|                         | modulo                                         | modulo         | modulo al modulo modulo                 | modulo modulo                   |

Corrispettivo Fattura Corrispettivi

.

FD,ND

## Fatturazione elettronica- Import fatture emesse con Webdesk (Passgo.it)

In ambiente webdesk (Passgo.it per le installazioni Live) è ora possibile fare l'import di fatture xml anche con selezione multipla e drag&drop.

Dal menu Fattura Self, scegliendo "Import fatture emesse PA-B2B", si accede alla maschera per l'import dei file

| DOCUMENTI                     |           |
|-------------------------------|-----------|
| Fatture/Ricevute da importare | Seleziona |
| Registrazione primanota       | ✓         |
| Inoltro file a SDI            |           |
| RICEVUTE                      |           |
| Import ricevute               | ✓         |

Cliccando sul pulsante "Seleziona" verrà mostrata la finestra per l'inserimento dei file con selezione o drag&drop

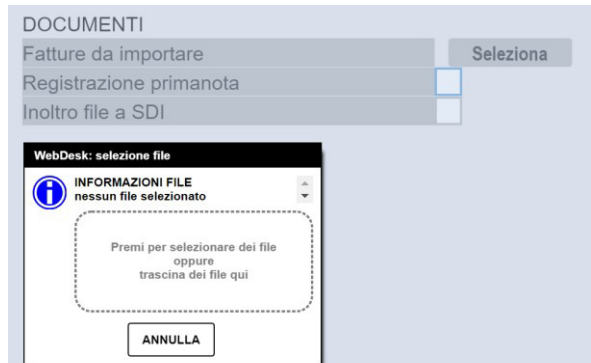

## Passcom Fattura Self- Emissione fatture soggette ad Enasarco

Da questa versione è possibile inserire fatture emesse da Agenti che operano in forma di società di persone o ditta individuale soggette al **contributo previdenziale Enasarco.** 

Il calcolo viene effettuato automaticamente in base all'aliquota in vigore nell'anno corrente e all'imponibile riportato in fattura. In Fattura Self non è presente alcun controllo di raggiungimento massimale contributivo o stampe liste contributi, quindi è cura dell'utente controllare e modificare il contributo proposto dalla procedura con quello effettivo tramite apposito pulsante.

Per poter emettere le fatture con contributo Enasarco, è necessario che il commercialista abbia preventivamente abilitato il parametro "**Gestione Enasarco**" nel menù "**Aziende – Anagrafica azienda – [F4]Dati aziendali – Parametri contabili** e aver indicato nei parametri di Magazzino l'aliquota della ritenuta d'acconto se necessario.

CLIENTE Dati ge Soggetto privat Persona fisica Codice fiscale 02365985414 Italia Partita IVA 02365985414 ALTERFAST SPA Ragione sociale VIA APRILE 74 Cap 47853 CORIANO Provincia RN Località Telefon Fax WWW.ALTERFAST.IT Email INFO@ALTERFAST.IT Sito web PEC ALTERFAST@PEC.IT Dati fattura el Altri dati contabili Ente pubblic Soggetto a rit enuta d' Tipo fattura elettro Fattura B2E Soggetto ad Enasarco 1 Altri soggetti Split Payment Codice destinatario SD 888888 Da data gestione Assoggettamento IVA partico Ξ OK Annulla

Esempio di anagrafica cliente/ditta mandante con check Soggetto Enasarco:

Esempio di anagrafica articolo con check Enasarco:

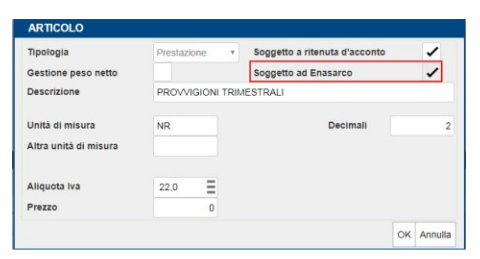

| npio di <u>Nuovo document</u><br>Testata | NUOVO DOCUMENTO<br>Testata                                                               |                |                    |                      |          |                             |             |         |               |          | Diferimenti      |
|------------------------------------------|------------------------------------------------------------------------------------------|----------------|--------------------|----------------------|----------|-----------------------------|-------------|---------|---------------|----------|------------------|
| mento Documento Fa<br>Data 17            | Documento         Fattura emessa pa-b2b         Numero           Data         17/12/2018 |                |                    | Cliente<br>Indirizzo |          | FAST SPA<br>RILE 74 CORIANO | D, 47853 Rf | 4       |               | Ξ        | Spese accesso    |
|                                          |                                                                                          |                |                    |                      |          |                             |             |         |               |          | Rate             |
| Descrizione<br>PROVVIGIONI TRIMES        | Descrizione<br>PROVVIGIONI TRIMESTRALI                                                   |                |                    | Prezzo<br>1          | 1.000,00 | % Sconto                    | Importo     | 1.000,0 | % IVA<br>22,0 | Ē        | Dettaglio totali |
| ributo I                                 |                                                                                          | DETTAGLIO TOTA | L.                 |                      |          |                             |             |         |               | Enasarco |                  |
| sarco:                                   |                                                                                          |                | Merce              | 1                    | 000,00   |                             |             |         |               |          | Allegato         |
|                                          |                                                                                          |                | Spese banca        |                      | 0,00     |                             |             |         |               |          |                  |
|                                          |                                                                                          |                | Spese trasporto    |                      | 0,00     |                             |             |         |               |          |                  |
|                                          |                                                                                          |                | Totale documento   | 1                    | 220,00   |                             |             |         |               |          |                  |
| Piede                                    |                                                                                          |                | Ritenuta d'acconto |                      | 200,00   |                             |             |         |               |          |                  |
| Trasporto                                |                                                                                          |                | Enasarco           |                      | 80,00    | Totali documen              | ito         |         |               |          |                  |
| Indirizzo                                |                                                                                          |                | Totala da manaza   |                      | 0.40.00  | Pagamento                   |             |         |               | •        |                  |
| Località                                 |                                                                                          |                | Ragato             |                      | 940,00   | Merce                       |             |         |               | 1.000,00 |                  |
| Vettore                                  | _                                                                                        |                | Abbuono            |                      | 0,00     | Iva                         |             |         |               | 220,00   |                  |
| Incoterms                                | =                                                                                        | Aspetto        | Residuo            |                      | 940.00   | Totale Docume               | into        |         |               | 1.220,00 |                  |
| Colli                                    |                                                                                          | Peso KG        |                    |                      | 040,00   | Pagato                      |             |         |               | 0,00     |                  |
| Inizio trasporto data                    | AUTOMATICO                                                                               | ora            |                    |                      | Chiudi   | Abbuono                     |             |         |               | 0,00     |                  |
|                                          |                                                                                          |                |                    |                      |          | Residuo                     |             |         |               | 940,00   |                  |

| In fase di<br>emissione | Testata           Documento         Fattur           Data         18/12 | a emessa pa-b2b • | Numero 1        | Numero <u>1 / AUTO</u> CI<br>In |            | Cliente ALTERF<br>Indirizzo VIA APR |                | LTERFAST SPA I |            |                           |                  |  |
|-------------------------|-------------------------------------------------------------------------|-------------------|-----------------|---------------------------------|------------|-------------------------------------|----------------|----------------|------------|---------------------------|------------------|--|
| del                     | Righe                                                                   |                   |                 |                                 |            |                                     |                |                |            |                           | Rate             |  |
| documento               | PROVVIGIONI TRIMESTR                                                    | ILI               | U<br>1          | M Quantità                      | Prezzo     | 1.000.00                            | % Sconto       | Importo        | 1.000.00   | 22.0 <b>8</b>             | Dettaglio totali |  |
| è possibile             | 1                                                                       |                   | Ξ               |                                 |            |                                     |                |                |            |                           | Enasarco         |  |
| modificare              |                                                                         |                   |                 |                                 |            |                                     |                |                |            | /                         | Allegato         |  |
| il contributo           |                                                                         |                   | ENASARCO        |                                 |            |                                     |                |                |            | /                         |                  |  |
|                         |                                                                         |                   | Periodo compe   | tenza                           | Aliquota   |                                     | Importo        |                | ~          |                           | -                |  |
| calcolato in            |                                                                         |                   | Data documente  | ,<br>,                          | • 8,000    |                                     |                | 80,00          |            |                           |                  |  |
| automatico              | Trasporto                                                               |                   |                 |                                 |            |                                     | Rical          | icola OK       |            | _                         |                  |  |
| dalla                   | Indirizzo                                                               |                   |                 | CAP                             |            |                                     | Pagamento      |                |            | •                         |                  |  |
|                         | Località                                                                |                   |                 | Prov                            |            |                                     | Merce          |                |            | 1.000,00                  |                  |  |
| procedura               | Vettore                                                                 |                   |                 |                                 |            | Ξ                                   | Iva            |                |            | 220,00                    |                  |  |
| tramite il              | Incoterms                                                               |                   | Aspetto esterio | re beni                         |            |                                     | Totale Documer | nto            |            | 1.220,00                  |                  |  |
|                         | Inizio trasporto data                                                   | AUTOMATICO        | ora             |                                 | AUTOMATICO |                                     | Abbuono        |                |            | 0.00                      |                  |  |
| puisante                |                                                                         | Abromarico        | 014             |                                 | AUTOMATICO |                                     | Residuo        |                |            | 940.00                    |                  |  |
| Enasarco:               | Inserimento/variazione artic                                            | 010               |                 |                                 |            |                                     |                | Ins. rig       | a articolo | Ins. riga nota OK Annulla |                  |  |

Per ulteriori dettagli si rimanda al manuale FATTURA SELF.pdf

# Altre implementazioni e migliorie

## Azienda

 CREAZIONE AZIENDA: In fase di creazione di un'azienda infrannuale, se si entrava nel programma con una data antecedente alla data di inizio dell'anno dell'azienda (ad esempio se, in fase di creazione, si entrava con data 01.01 quando l'azienda aveva l'anno che decorreva dall'01/08), veniva rilasciato il seguente messaggio:

## Errore non correggibile

Chiamata di funzione non valida - anno solare non determinabile

Riferimenti: [mx01.exe apaz] pxgestarch.c linea 1424 (versione 66.2) - ParAzienda

### Il programma verra' terminato (Sol.54729)

- ANAGRAFICA AZIENDA-FATTURA XML-SR-CONSERV.DIGITALE: In alcuni casi, richiedendo per un azienda l'attivazione del solo servizio Invio e Ricezione, alla conferma della videata da Azienda-Anagrafica azienda, Fatture xml-SR-Conser.digitale il programma si chiudeva senza terminare la richiesta. (Sol.54719)
- PARAMETRI DI BASE-TABELLA VALORI LIMITE/PARAMETRI GENERALI: Con questa versione è stata aggiornata la tabella contributiva Enasarco per gli agenti che operano in forma di società di capitali, impostando le percentuali previste per l'anno 2019"
- **DOCUVISION:** Da questa versione viene gestito l'import in primanota e magazzino delle fatture xml con tag [CDATA] (Sol. 54718).
- In caso di gestione delle classe documentale a pagine, il pulsante visualizza pagina successiva [F8] risultava disattivo (Sol. 54709).
- DOCUVISION-FATTURE ELETTRONICHE PA-B2B-ASSEGNAZIONE FATTURE AD AZIENDE: E' ora disponibile il tasto "Assegna totali Installazione" che permette di riportare al default l'assegnazione delle fatture elettroniche per le singole aziende. Ad esempio, se si utilizza il tasto per una azienda a cui erano state assegnate 100 fatture, tale azienda accederà nuovamente al totale fatture dell'installazione. In questo caso, nelle colonne "Assegnate PA" e "Assegnate B2B" verrà riportata la dicitura "Installazione"."
- DOCUVISION-IMPORT FATTURE: Importando file fattura con l'opzione autocodifica dell'anagrafica cliente/fornitore, in caso le informazioni da importare contenute file avessero lunghezza maggiore di quella prevista dai campi del gestionale veniva rilasciato il seguente errore: 'Errore non correggibile bina() stringa troppo lunga Riferimenti: [mx215.exe ImportFF] pxserv1.c linea 1563 (versione 66.2) Il programma verra' terminato'. (Sol.54700)
- Effettuando il caricamento di una fattura emessa ad un soggetto privato, il programma segnalava un messaggio simile al seguente: Documento 2/17 del 17/12/18 Partita iva, obbligatorio per adempimenti fattura elettronica documento non registrato (Sol. 54694).

## Contabilità

ANAGRAFICA CLIENTI/FORNITORI-COMUNICAZIONE DATI FATTURE TRANSFRONTALIERE-ESTEROMETRO: Con questa versione è stato implementato un nuovo campo che consente di indicare se un determinato cliente/fornitore deve essere forzatamente incluso o escluso dal cosiddetto "esterometro" in vigore a partire dal 2019. L'implementazione di tale campo si è resa necessaria per poter gestire alcune casistiche particolari legate ai soggetti stranieri e per consentire dunque all'utente di compilare adeguatamente la nuova comunicazione.

Il nuovo campo "Trattamento soggetto in esterometro" è situato nella seconda pagina dell'anagrafica Cli/For ed accetta i seguenti valori:

- " " = AUTOMATICO (valore predefinito). Il valore automatico indica che il soggetto in questione viene incluso o escluso dalla comunicazione dell'esterometro in base all'impostazione del campo PAESE. Se il Paese è impostato con IT (italiano) il soggetto viene escluso dall'elaborazione della comunicazione. Se al contrario, il Paese è DIVERSO da IT (soggetto estero) il soggetto viene incluso dall'elaborazione della comunicazione esterometro.
- "I" = INCLUDI. Questa opzione si può utilizzare nel caso di cli/for non residente, non stabilito, ma che è comunque identificato in Italia (tramite propria partita iva o un rappresentante fiscale). Se in anagrafica questo cli/for è stato creato come italiano (Paese = IT), ma non si emettono/ricevono fatture elettroniche (in questo caso non è obbligatorio), i documenti devono essere trasmessi all'AdE tramite la comunicazione esterometro. In pratica questo campo serve per forzare la comunicazione dei

documenti di soggetti classificati come "italiani" (che in realtà non lo sono) che altrimenti verrebbero normalmente esclusi dall'esterometro.

- "E" = **ESCLUDI.** Questa opzione si può utilizzare per forzare sempre l'esclusione di un soggetto estero (Paese DIVERSO da IT) dall'elaborazione dell'esterometro.
- IMMISSIONE E REVISIONE PRIMANOTA: A partire dal 2019, nei documenti di tipo fattura e nota di credito, sia emesse che ricevute (FE FR NE NR FS NS), nella finestra "SEGNALAZIONI VARIE" (SH+F7 sul campo Importo della prima riga di primanota), il precedente parametro "Escludi documento da elab. comunicazione dati fatture" è stato modificato ed è stato allineato al nuovo adempimento, ovvero l'Esterometro. Dal nuovo anno il parametro viene rinominato in "Escludi doc. da comunicaz. dati fatture transfrontaliere-Esterometro" e consente appunto di escludere i documenti dalla comunicazione. L'impostazione del campo può essere eseguita in modo manuale dall'utente, ma vi sono alcune situazioni in cui viene attivato in modo automatico. In particolare, guando dalle funzioni di MAGAZZINO e/o PARCELLAZIONE vengono emessi "documenti elettronici" (fatture o note di credito) a soggetti stranieri (Paese diverso da IT in anagrafica cli/for) oppure a soggetti italiani (Paese = IT in anagrafica cli/for) che sono forzatamente INCLUSI nell'esterometro attraverso il nuovo parametro descritto nel paragrafo precedente (Trattamento soggetto in esterometro = Incluso), viene automaticamente abilitata l'esclusione della registrazione di primanota. Questo accade perché se ad un soggetto, che per sua natura dovrebbe essere incluso nell'esterometro (cli/for esteri oppure italiani forzati), viene emessa fattura elettronica, questa, come tutte le fatture elettroniche, viene già inviata al SDI dell'AdE e quindi non è più necessario includere tale documento nella comunicazione delle fatture transfrontaliere. In ogni caso il parametro è sempre modificabile da parte dell'utente durante la revisione della registrazione.

### Magazzino

 EMISSIONE/REVISIONE DOCUMENTI: In caso di utilizzo della funzione Parcella - Emissione/revisione documenti in aziende di livello 1Fe e con parametro Gestione articoli di magazzino non flaggato (Azienda - Anagrafica azienda, Dati aziendali, Parametri di magazzino), venivano erroneamente valorizzati nel file xml Data e Ora trasporto. (Sol.54558)

## Stampe

- MAGAZZINO-MOVIMENTI DI MAGAZZINO-MARGINI DI VENDITA: Il campo "Riga di Stampa" nella sezione Ordine di stampa non permetteva una corretta impostazione della seguenza delle voci da stampare (Sol. 47290).
- FISCALI CONTABILI-DELEGHE/COMUNIC./INVII TELEM.-CONFERIMENTO/REVOCA SERVIZI FATT.ELETTRONICA - GESTIONE DELEGA: Impostando l'aspetto interfaccia 5:4, modalità Con caratteri grandi/Con area tastiere ed accedendo al menu Stampe - Fiscali contabili-Deleghe/Comunic./Invii telem. -Conferimento/Revoca servizi fatt.elettronica - Gestione delega e premendo Nuova Delega + Ok [F10] si otteneva:

Errore interno

Apertura finestra SDRG\_GSDLGANA: dimensione verticale (25) troppo grande (massimo 24)

Riferimenti: [mx84.exe gsdlgana] pxlib10.c linea 549 (versione 66.1a) - apfinestra

(Sol.54691).

## Redditi

- Nella stampa "Lista terreni/fabbricati IMU/TASI/Imp.di scopo" presente in ogni dichiarativo, con l'opzione "Versamenti" non era possibile selezionare il campo "Stampa prima riga delle annotazioni dell'immobili" (Sol. 54697)
- REDDITI PERSONE FISICHE: Con nessuna azienda aperta o con azienda STD, accedendo a Dichiarativi Redditi Persone Fisiche - Gestione modello RPF - Immissione/revisione quadri ed effettuando il collegamento praticaazienda nei Dati generali pratica [F8] agevolandosi con il pulsante Lista aziende [Shift+F7] per inserire la sigla azienda, il collegamento veniva effettuato ma tornando all'elenco pratiche quindi al menu Immissione/revisione quadri, i comandi in basso non risultavano attivi (Sol. 54724).

## Servizi

 VARIAZIONI PARTICOLARITA' PREZZI/SCONTI/PROVVIGIONI: Desiderando effettuare la variazione per le particolarità sconto, inserendo nei dati della variazione da inserire, da data a data, e impostando la nuova data, alla conferma non veniva effettuata la variazione. (sol.54663)

## Fattura Self

- In revisione di un documento, la scelta del cliente era modificabile creando errori di duplicazione fatture, in caso di variazione. Ora il campo cliente è stato reso di output. (Sol. 54701)
- Fattura Self non permetteva di codificare un cliente Ente con solo codice fiscale senza p.iva (Sol. 54645).
- Fattura Self: le FE ad enti pubblici non venivano visualizzate nell'elenco documenti, ma venivano rilevate lato Passcom: le fatture emesse a clienti codificati come Enti Pubblici venivano rilevate e visualizzate lato Passcom all'interno del Cruscotto Fatture PA in Docuvision ed in Revisione Primanota come registrazioni da validare, ma non comparivano all'interno dell'elenco documenti di Fattura Self e veniva visualizzato il messaggio di errore 'L'elenco dei documenti non è completo. Son stati riscontrati i seguenti errori: Fattura PA e cliente non gestisce la fattura PA, partita iva/codice fiscale: xxxxxxxxxxxx '. (Sol. 54710)

## Webdesk

• FATTURE SELF TOTALI SU SAFARI DA MAC: Lavorando con webdesk dal browser Safari sul dispositivo Mac, all'uscita dal campo prezzo in alcuni casi non venivano calcolati i totali. (Sol.54675)